## تعرف على 8 مميزات في واتساب ربما لم تكتشفها من قبل

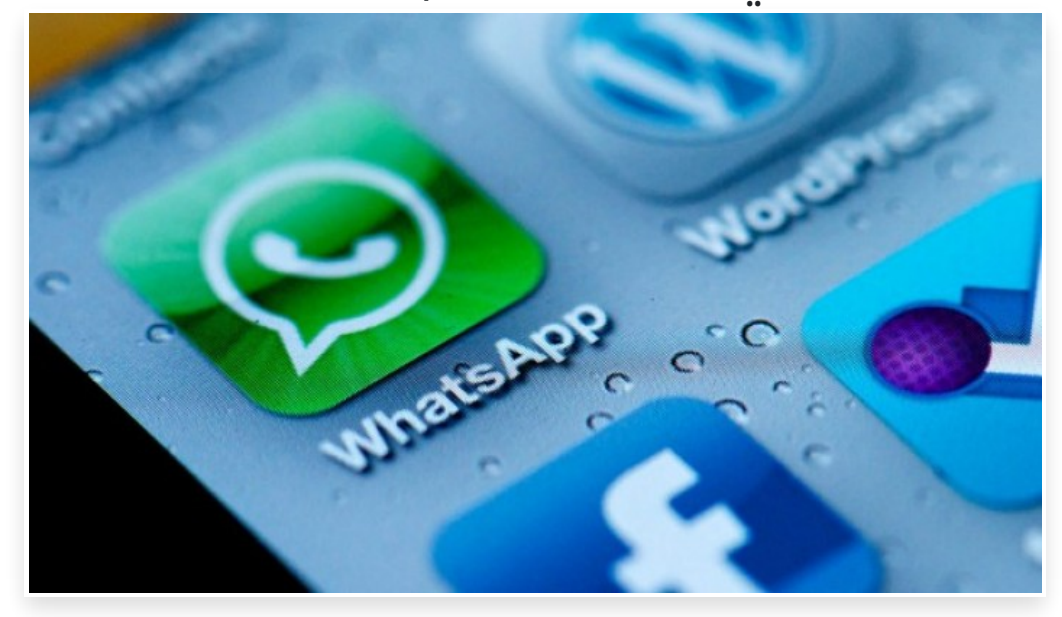

الخميس 2 مارس 2017 11:03 م

بعد 8 أعوام على إطلاقه أصبح تطبيق واتساب وسيلة الاتصال المفضلة لـدى الملايين، ويستخدم التطبيق أكثر من مليار مشترك شهريا، وقد أصبح تابعا لشركة فيسبوك التي استحوذت عليه بحوالي 19 مليار دولار]

ويعتمد أكثر مستخدمي التطبيق على مزايا واتساب التقليدية، علما أنه يوفر بعض المزايا والإعدادات الخفيِّة الـتي توفر المـال وتجعل استخدامه أكثر سهولة[] ونستعرض لكم هنا 8 من هذه المزايا[]

ميزة الحالة الجديدة My Status

طرح تطبيق واتساب الشهير للتراسل عبر الإنترنت، في الـذكرى الثامنة لإطلاقه، ميزة جديـدة أصـبحت متوفرة للجميع على هواتف أنـدرويد وآيفون، وهي مستوحاة تماما من تطبيق "سناب تشات" المنافس∏

وتتيح ميزة My Status الجديدة لمستخدمي تطبيق التراسل تغيير حالتهم Status لتحتوي على فيديو أو صور ثابتة أو متحركة بدلا من النصوص العادية[]

وتظهر هذه الحالة التي يختارها المستخدم لدى كل الأشخاص الموجودين في قائمة الاتصالات الخاصة به، وتختفي بعد 24 ساعة كما هو الحال في تطبيق "سناب تشات".

عند تحديث واتساب إلى النسخة الأحدث، وفتح التطبيق يظهر الرمز الخاصة بالحالة Status في أقصى اليسار أسفل الشاشة على شكل دائرتين داخل بعضهما البعض[ أما في أندرويد فيجب الضغط على كلمة Status في أعلى شاشة التطبيق للعثور على الميزة الجديدة]

بعد ذلك يجب الضغط على زر الحالة Status My وهو على شـكل دائرة مزودة بإشارة +، وعندها يمكن للمستخدم إضافة ما يشاء من صور أو فيديوهات أو صور GIF، كما يمكنه التقاط الصور والفيديوهات بشـكل مباشر عبر الكاميرا□ ويمكن إضافة أكثر من عنصر من خلال الضغط على زر + بعد كل إضافة، وثم الضغط على زر الإنهاء□

بعد الانتهاء من العملية يقوم واتساب بتحميل الحالة الجديدة وعرضها للأشخاص الموجودين في قائمة أصدقائك لمـدة 24 ساعة، كما يمكنك الاطلاع على ما وضعه الأشخاص الموجودون في قائمة اتصالاتك، في خانة الحالة Status.

ويتيح التطبيق ضبط خيارات عرض هذه الحالة لكل الموجودين في قائمة الاتصال الخاصة بك، أو لأشخاص بعينهم، أو استثناء أشخاص بعينهم وذلك عبر إعدادات الخصوصية Privacy Settings.

ويهدف تطبيق واتساب، الذي يحقق انتشارا كاسـحا وأرقاما مذهلة، من خلاـل الميزة الجديـدة إلى الاحتفـاظ بالمسـتخدمين لأـكبر وقت ممكن على التطبيق الذي أصبح تابعا لشركة فيسبوك□

كيف تكتب رسائل واتساب بدون لوحة المفاتيح؟

هنـاك ميزة في آيفون تتيـح كتابـة الرسائـل في واتسـاب دون اسـتخدام لوحـة المفاتيح وبالاعتماد على الإملاء الصوتي، وهي تعتمـد على خاصية Siri للأوامر الصوتية التى توفرها أبل فى أجهزتها منذ سنوات، لكنها أصبحت متوافقة مع اللغة العربية بعد ذلك] وقبل التوجه إلى تطبيق واتساب لتجريب تلك الميزة، يجب أولاـ تفعيلها في هاتف آيفون عبر التوجه إلى الإعـدادات Settings ثم عـام General، وبعد ذلك اختيار لوحة المفاتيح Keyboards، وبعد ذلك تفعيل خيار Enable Dictation أى تفعيل الإملاء الصوتى]

عند تفعيل ذلك الخيار، توجه إلى تطبيق واتساب، وافتح محادثة جديدة مع أحد الأشخاص، ولاحظ ظهور رمز "مايكروفون" في لوحة المفاتيح[]

لو أردت إرسال رسالتك باللغة العربية، حول لوحة المفاتيح إلى النسخة العربية، ثم اضغط على زر المايكروفون في لوحة المفاتيح وابدأ التحدث لتلاحظ أن التطبيق يحول كلامك إلى نص عربى في خانة النص] يمكنك القيام بذات الخطوة إن أردت التحدث بالإنجليزية]

ملاحظة مهمة، لا يجب الخلط هنا بين رمز المايكروفون في واتساب المخصص لتسجيل رسائل صوتية، وبين ذات الرمز في لوحة المفاتيح والمخصص لتحويل الكلام إلى نص□

| 4 3 Lamis Almobarak               | Þ           | S      |
|-----------------------------------|-------------|--------|
| 20:51                             |             |        |
|                                   | ىشك         | على و  |
|                                   | 20:5        | 52 -   |
| شغل زيادة                         | مندي شوية   | کان -  |
|                                   | 20:5        | 52 -4  |
|                                   | لان على الم | وأنا ا |
| o Polo and (m) o o o o e e 22 ( ) | 20:5        | 53 -4  |
| +                                 | 0           | Ų      |
|                                   |             |        |
|                                   |             |        |
|                                   |             |        |
| SKY NEWS SOREEN GRAB              |             |        |

إرسال بدون إنترنت 🛛 وحذف الرسائل القديمة

أصدر تطبيق واتساب تحديثا جديدا، يتيح للمستخدمين إرسال الرسائل، حتى إن لم يكن هناك اتصال بالإنترنت]

التحديث الجديد "WhatsApp v2.17.1" متـاح حاليا لمسـتخدمي نظام iOS، فيمـا لم يكشف واتساب موعـد إصـدار التحـديث على الهواتف ذات نظام الأندرويد[]

وعند إرسال الرسالة دون وجود اتصال بالإنترنت، سيتم وضع الرسائل المكتوبة في "قائمة انتظار" على أن يتم إرسالها فور عودة الاتصال بالإنترنت، ولم تكن هذه الميزة متاحة من قبل[]

ويمكنك أيضا، عبر التحديث الجديد، إرسال 30 صورة في وقت واحد، بعدما كانت الإصدارات السابقة تتيح إرسال 10 صور فقط□

كما يوفر لك واجهة جديدة خاصة بـ"التخزين"، تسهل على المستخدم حذف الرسائل غير الضرورية من أجل توفير المساحة على هاتفك∏

وبإمكانك الوصول إلى هذه الواجهة الجديدة من خلال: Settings>Data and Storage Usage>Storage Usage, Clear Chat.

من أكثر شخص تواصل معك عبر واتساب؟

يتيح تطبيق التراسل الفوري "واتساب"، ميزة تكشف لك بيانات تفصيلية عن أكثر شخص يتواصل معك عبر التطبيق]

في هاتف آيفون، على المسـتخدم التوجه إلى قائمة الإعدادات "Settings" ثم "Data and Storage Usage" ثم "Storage Usage"، فتظهر قائمة بأسماء الأشخاص والمجموعات التى تواصلت معه مرتبة من أكثرهم تواصلا إلى أقلهم[

ويمكن من خلال الضغط على أحد الأسماء، التعرف على عـدد الرسائل التي أرسـلها وعدد الصور والفيديوهات والرسائل الصوتية والوثائق وما إلى ذلك، بالإضافة إلى الحجم التي شغلته تلك الرسائل على هاتفك الذكي[

أما في أندرويـد، فلاـ تسـتدعي العمليـة سـوى خطـوات بسـيطة، إذ يكفي فتح تطـبيق واتسـاب، ثـم الـذهاب إلى الإعـدادات "Settings"، والدخول منها إلى قسم المحادثة "Chat"، وتاريخ المحادثة "Chat History"، قم باختيار "Email Chat" وكأنك تريد إرسال محادثة بالبريد الإلكتروني، عندها يظهر التطبيق قائمة بأكثر الأشخاص الذين تواصلوا معك عبر واتساب[]

كيف تستخدم واتساب على الكمبيوتر؟

أصبح تطبيق واتساب أداة التراسل الأساسية التي يعتمدها ملايين المستخدمين في التواصل مع الآخرين عبر الإنترنت∏

ورغم أن الشركة وفرت إمكانيـة اسـتخدام التطبيق عبر الكمبيوتر، إلا أن طريقة اسـتخدامه تلك تغيب عن كثير من المسـتخدمين، فكيف يتم ذلك؟

يكفي المسـتخدم التـوجه إلى الرابـط web.whatsapp.com، ثـم يجري ربطا بيـن تطـبيق واتسـاب على المتصـفح والنسـخة المثبتـة على هاتفه الجوال[

عند فتح المتصفح يظهر رمز باركود على شكل مربع، ولإجراء عملية الربط يجب على المستخدم أن يتوجه إلى إعدادات واتساب في جواله ثم اختيار WhatsApp Web/ Desktop.

بعـد ذلـك يجـب على المسـتخدم الضـغط على Scan\_QR\_Code عـن طريقــة تـوجيه كـاميرا الهـاتف إلى رمز البـاركود الظـاهر على متصـفح الإنترنت، فيتم الربط بين الجوال ومتصفح الإنترنت□

بعد عملية الربط، تفتح واجهة واتساب على الكمبيوتر مع كافة الرسائل وقوائم الاتصال الخاصة بالمســتخدم والموجودة على جواله، ويمكنه بعد ذلك تبادل الرسائل مع الآخرين عبر الكمبيوتر]

الرسم والتعديل على الصور

طرحــت شــركة واتسـاب تحــديثا جديـدا لتطبيقهـا على نظـام iOS في أجهزة آيفــون يتيــح للمســتخدمين إضافــات جديــدة على الصـور والفيديوهات المتبادلة مع الأصدقاء[]

وعند اختيار صورة لإرسالها، يظهر شريط في الأـعلى يتيح واتساب إضافة رموز تعبيرية وكتابة النصوص على الصور والفيديوهات سواء بخط اليد أو عبر لوحة المفاتيح الخاصة بالهاتف الجوال[

كما يمكن عبر الإضافات الجديدة تحرير الصور قبل إرسالها[] كما يمكن التعديل في مقاطع الفيديو من خلال اختيار جزء منها واقتطاع الجزء المتبقي[]

كيف تغيّر تنسيق الخط في مراسلات واتساب؟

أتاح تطبيق "واتساب" للتراسل الفوري مؤخرا طريقة تتيح لمستخدميه تغيير شكل النصوص المتبادلة لتبدو أكثر وضوحا مما هو عليه الحال في النص البسيط[

ويمكن الآن استخدام النص العريض أو ما يسمى Bold، أو النص المائل Italic، أو إضافة خط يتوسط الكلام ليبدو النص وكأنه "مشطوب" وذلك بطريقة بسيطة[

ولتحويل النص في المحادثة إلى الخط العريض، يكفى إضافة رمز النجمة \* قبل النص المطلوب وبعده، ليظهر عند الإرسال بالخط العريض∏

أما لتحويل النص إلى الخط المائل، لتمييزه عن بقية الكلام، فيتم ذلك عبر إضافة رمز \_ قبل النص المطلوب وبعده]

ولإضافة خط يتوسط الكلام في المحادثة النصية، فيتم ذلك عبر إضافة الرمز ~ قبل النص المطلوب وبعده∏

| < Chat | s (2) |   |   |   | 1    |    |   |    |                 |     |          | 6      |
|--------|-------|---|---|---|------|----|---|----|-----------------|-----|----------|--------|
|        |       |   |   |   |      |    |   | Gi | سكاي نيوز عربية |     |          |        |
|        | 3     |   |   |   |      |    |   |    |                 |     |          | 2:20 - |
| 02:21  | 5     |   |   |   |      |    |   |    |                 |     |          |        |
|        |       |   |   |   |      |    |   |    |                 | بية | يوز عر   | سکاي د |
|        | _     |   |   |   |      |    |   |    |                 |     | ĨÔ       | : Q    |
| Ŷ      | ض     | ص | ث | ق | ف    | Ė  | ٤ | ٥  | Ż               | ۲   | ح        | >      |
| 5      | ش     | س | ي | ب | J    |    | ت | ن  | 4               | ك   | ö        | <      |
|        | e     | ظ | ط | ذ | د    | ز  | J | و  | ى               |     | $\times$ | 1.     |
|        |       |   |   |   | لافة | مس |   |    | 6               | L   | >        |        |

توفير باقات البيانات

هـل أنت مشترك بباقـة بيانـات وتخشى اسـتهلاكها بمـا يكلفـك المزيـد من المـال بسـبب رسائـل واتسـاب ومـا تحتويه من فيـديوهات وصور

ومقاطع صوتية؟ يمكنك ضبط خيارات تحميل هذه الرسائل حسبما تريد

تــوجه إلى قائمــة Settings ثــم Data and Storage Usage لتظهر لـك قائمــة تتـألف مــن الصـور ومقــاطع الصـوت والفيـديوهات والمستندات[]

يمكنك أن تحـدد مع كـل نوع من تلك المحتويات، إن كنت ترغب بتحميلها بشـكل تلقائي عبر باقـة البيانات أو تحميلها عبر واي فاي فقط، أو إن كنت لا ترغب بتحميلها إلا بشكل يدوي[]